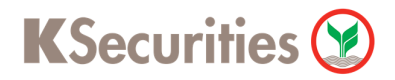

### วิธีการโอนเงินแบบซำระสินค้าและบริการผ่านระบบ

# K-ATM

**User Guide** 

# KSecurities 🍞

#### วิธีการโอนเงินแบบชำระสินค้าและบริการผ่านระบบ : K-ATM

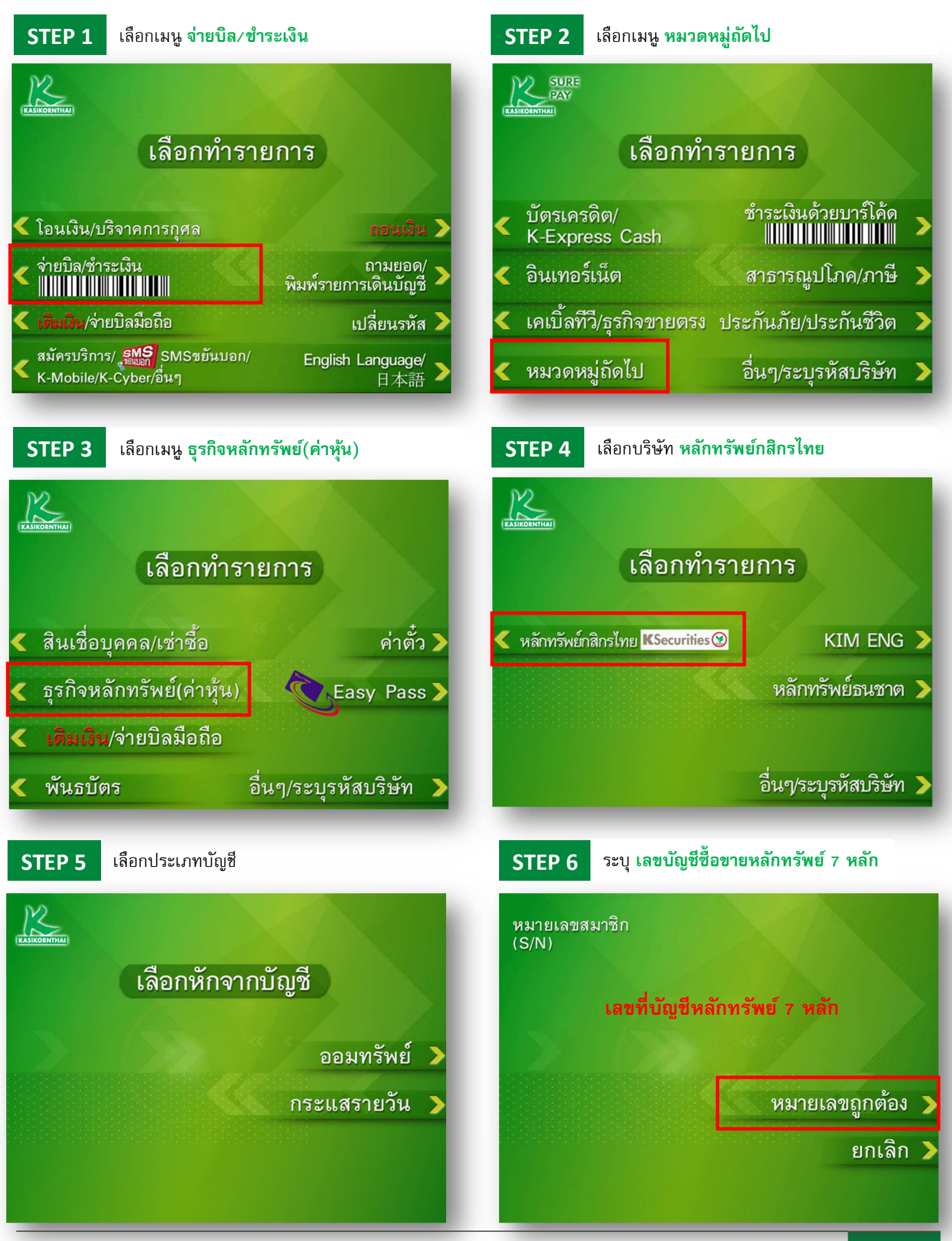

# KSecurities 🍞

#### วิธีการโอนเงินแบบชำระสินค้าและบริการผ่านระบบ : K-ATM

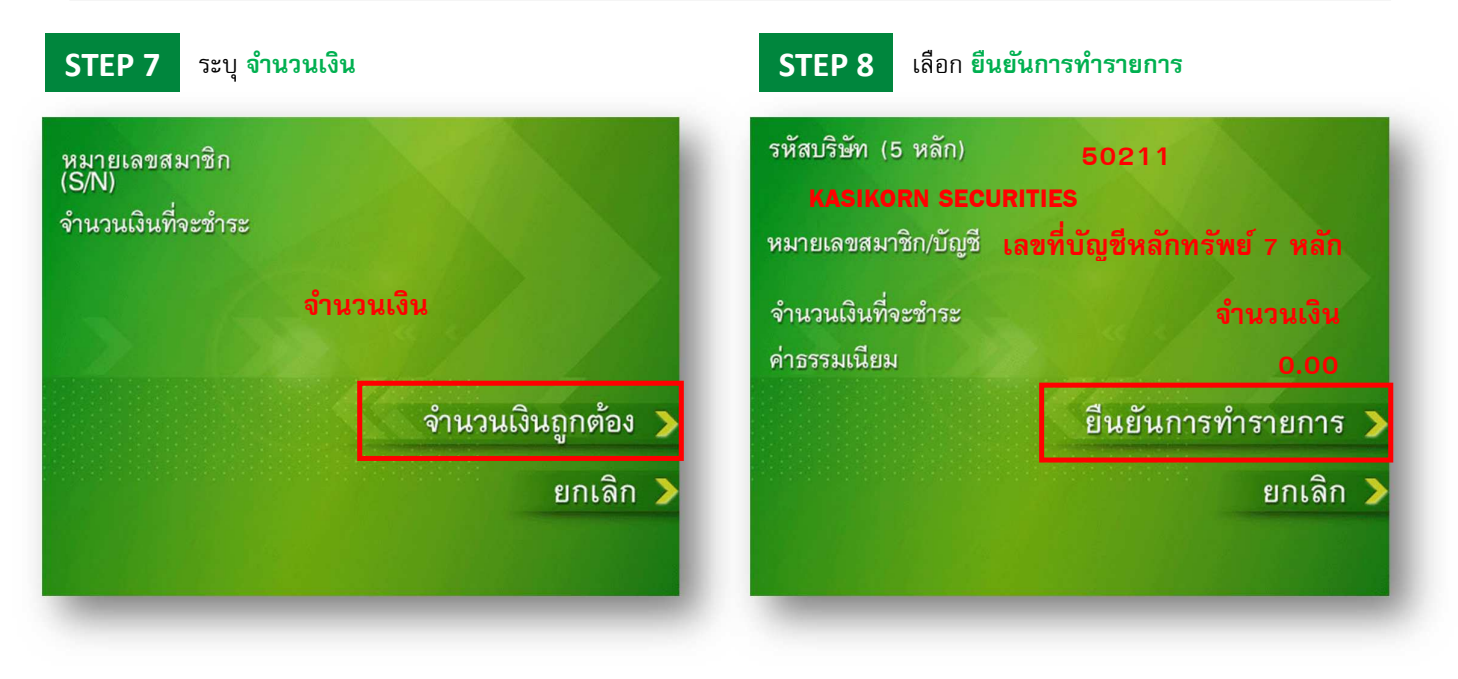